REDLAB

# Manual Organismo Fase Solicitud 2025

Quadrivium

2025

Comunidad de Madrid

### ÍNDICE

| 1.     | INTRO            | DDUCCIÓN                                                                          | 3  |
|--------|------------------|-----------------------------------------------------------------------------------|----|
| 2.     | PÁGII            | NA DE INICIO                                                                      | 3  |
| 3.     | ACCE             | SO A LA CONVOCATORIA                                                              | 3  |
| 4.     | CREA             | R UN NUEVO PROYECTO                                                               | 6  |
| 4.1.   | Dat              | os del Laboratorio                                                                | 7  |
| 4.2.   | Equ              | ipamientos de la solicitud                                                        | 8  |
| 4      | .2.1.            | Añadir equipamiento                                                               | 8  |
| 4      | .2.2.            | Modificar un equipamiento                                                         | 10 |
| 4      | .2.3.            | Adjuntar documentación de equipamiento                                            | 11 |
| 4      | .2.4.            | Eliminar equipamiento                                                             | 14 |
| 4.3.   | Ayu              | das Concurrentes de la solicitud                                                  | 15 |
| 4      | .3.1.            | Añadir una ayuda concurrente                                                      | 15 |
| 4      | .3.2.            | Modificar una ayuda concurrente                                                   | 17 |
| 4      | .3.3.            | Eliminar una ayuda concurrente                                                    | 18 |
| 4.4.   | Pre              | stación Servicios Empresas                                                        | 19 |
| 4.5.   | Adju             | untar la Documentación Requerida                                                  | 20 |
| 4<br>D | .5.1.<br>locumer | Memoria Técnica, Acreditación de Porcentaje de Facturación Empresas y tación ISO. | 21 |
| 4      | .5.2.            | Descargar el Formulario de Presentación                                           | 23 |
| 4      | .5.3.            | Presentar el Formulario en el Registro Digital                                    | 23 |
| 4.6.   | Cor              | nprobación y Finalización de la solicitud                                         | 25 |
| 4      | .6.1.            | Validar la solicitud                                                              | 25 |
| 4      | .6.2.            | Enviar la solicitud a presentación                                                | 26 |

### 1.INTRODUCCIÓN

Este documento es la guía del organismo para la solicitud de REDLAB 2025.

### 2. PÁGINA DE INICIO

El acceso a la aplicación se encuentra en la siguiente url:

https://gestiona3.madrid.org/quadrivium/convocatorias

Haga clic en "Usuario" y en "Iniciar sesión" y complete los campos de correo electrónico y contraseña.

| w Comunidad de Madrid    | Presentación Convocatorias 🗸                                                                                | L Usuario -                    |                                                                                                    |
|--------------------------|----------------------------------------------------------------------------------------------------|--------------------------------|----------------------------------------------------------------------------------------------------|
| Iniciar se               | esión                                                                                                    | Iniciar sesión<br>Crear cuenta |                                                                                                    |
| Correo electrónico       | ejemplo@dominio.es                                                                                          |                                | No tengo cuenta en el sistema                                                                                                    |
| Contraseña               | Mantoner la serión iniciada<br>ACCEDER<br>No recuerdo mi contraseña ③<br>No tengo acceso a la cuenta con la | n que estoy dado de alta.      | Para acceder al sistema, por favor pulse el siguiente<br>botón para registrarse y crear una cuenta nueva si<br>todavía no dispone de una.<br>▲ CREAR NUEVA CUENTA EN EL SISTEMA |
| Dirección General de Inv | vestigación e Innovación Tecnológica                                                                        |                                | Powered by Quadrivium®   2005 - 2025                                                                                                    |

CONSEJERÍA DE EDUCACIÓN, CIENCIA Y UNIVERSIDADES.

Haga clic en acceder. Se le abrirá el Panel de acceso de Quadrivium.

### 3. ACCESO A LA CONVOCATORIA

En el panel de la aplicación, Se muestran las convocatorias vigentes. Haga clic en "Acceder" de la convocatoria a la que desee acceder.

| Comunidad   | de  | Madrid |
|-------------|-----|--------|
| ••••••••••• | ~~~ |        |

| FINANCIA                                                                                                    | CIÓN A LA I+D D                                                                                                    | E LA COMUNIDAD DI                                                             | E MADRID:                                  |                                                                                                    |                                   |          |
|----------------------------------------------------------------------------------------------------|----------------------------------------------------------------------------------------------------|-------------------------------------------------------------------------------|--------------------------------------------|----------------------------------------------------------------------------------------------------|-----------------------------------|----------|
| Dirección Gene                                                                                                    | ral de Investigación e Inne                                                                                                    | r premios<br>wación Tocnológica, Comunidad d                                  | do Madrid                                  |                                                                                                    |                                   |          |
| Avudas destinada                                                                                                    | rai de investigación e inno                                                                                                    | idantes y Técnicos de Laboratorio. Pre                                        | doctorales. Talento investigar             | dor doctor Doctorandos industriales                                                                                        | Infraestructuras REDLAB Provectos |          |
| de I+D realizados                                                                                                    | en colaboración entre grupo:                                                                                                    | s de investigación pertenecientes a las                                       | universidades y organismos                 | de investigación de la Comunidad d                                                                                         | le Madrid.                        |          |
|                                                                                                    |                                                                                                    |                                                                               |                                            |                                                                                                    |                                   |          |
| Mis supprimeters CONB/OCATOR                                                                                                    |                                                                                                    | NS Mis surroutineters M00                                                     |                                            |                                                                                                    |                                   |          |
| Mis expediences. CONVOCATOR                                                                                                    | Mis expediences: CONVENIO                                                                                                    |                                                                               |                                            |                                                                                                    |                                   |          |
|                                                                                                    |                                                                                                    |                                                                               |                                            |                                                                                                    | S                                 | *        |
| Convocatoria                                                                                                    | Referencia                                                                                                    | Procedimientos activos                                                        | Abiertos                                   | Estado de la solicitud                                                                                                    | Fecha Modificación   Tipo Grupo   |          |
|                                                                                                    | -                                                                                                    |                                                                               |                                            |                                                                                                    | -                                 | *        |
| Expedientes presentados                                                                                                    |                                                                                                    |                                                                               |                                            |                                                                                                    |                                   |          |
|                                                                                                    |                                                                                                    |                                                                               |                                            |                                                                                                    |                                   |          |
|                                                                                                    |                                                                                                    |                                                                               |                                            |                                                                                                    |                                   |          |
|                                                                                                    |                                                                                                    |                                                                               |                                            |                                                                                                    |                                   |          |
| Mostrando desde 1 hasta 1 - En to                                                                                                    | tal 1 resultados                                                                                                    |                                                                               |                                            |                                                                                                    |                                   |          |
| Mostrando desde 1 hasta 1 - En to                                                                                                    | tal 1 resultados                                                                                                    |                                                                               |                                            |                                                                                                    |                                   |          |
| Mostrando desde 1 hasta 1 - En to                                                                                                    | tal 1 resultados                                                                                                    |                                                                               |                                            |                                                                                                    |                                   |          |
| Mostrando desde 1 hasta 1 - En to                                                                                                    | tal 1 resultados                                                                                                    |                                                                               |                                            |                                                                                                    |                                   |          |
| Mostrando desde 1 hasta 1 - En to Convocatorias vigentes Cr                                                                              | tal 1 resultados<br>onvocatorias anteriores                                                                                              |                                                                               |                                            |                                                                                                    |                                   |          |
| Mostrando desde 1 hasta 1 - En to Convocatorias vigentes ar por convocatoria                                                             | tal 1 resultados<br>privocatorias anteriores                                                                                             |                                                                               |                                            |                                                                                                    |                                   |          |
| Mostrando desde 1 hasta 1 - En to Convocatorias vigentes Car por convocatoria                                                            | tal 1 resultados                                                                                                    |                                                                               |                                            |                                                                                                    | 2                                 |          |
| Mostrando desde 1 hasta 1 - En to Convocatorias vigentes ar por convocatoria                                                             | tal 1 resultados onvocatorías anteriores PROYECTOS DE SINÉRGICO                                                                          | DS DE I+D                                                                     |                                            | LABORATORIOS                                                                                                    | REDLAÐ                            | ,        |
| Mostrando desde 1 hasta 1 - En to<br>Convocatoria: vigentes Cr<br>ar por convocatoria                                                    | tal 1 resultados onvocatorias anteriores PROYECTOS DE SINÉRGICO                                                                          | DS DE I+D                                                                     |                                            | LABORATORIOS                                                                                                    | REDLAB                            |          |
| Mastrando desse 1 hasta 1 - En to<br>Convocatorias vigentes C<br>rar por convocatoria                                                    | tal 1 resultados onvocatorias anteriores PROYECTOS DE SINÉRGICO RGICOS I+D 2024                                                          | DS DE I+D                                                                     | T REDLAB                                   | LABORATORIOS                                                                                                    | REDLAB                            |          |
| Mostrando desde 1 hasta 1 - En to<br>Convocatorias vigentes Cr<br>ar por convocatoria<br>✓ PROYECTOS SINÉ                                | tal 1 resultados onvocatorias anteriores PROVECTOS DE SINÉRGICO RGICOS I+D 2024                                                          | SS DE I+D<br>Acceder ★                                                        | T REDLAB                                   | LABORATORIOS<br>2025                                                                                                    | REDLAB                            |          |
| Mostrando desde 1 hasta 1 - En to<br>Convocatorias vigentes C<br>ar por convocatoria<br>PROYECTOS SINÉ<br>Proyectos de sinterpicos de l- | tal 1 resultados                                                                                                    | DS DE I+D<br>ACCEDER ★<br>Mis información en el partal públi                  | REDLAB  Ayudas para la a  Ayudas para la a | LABORATORIOS<br>2025<br>adquisiólon de equipamiento científico-técnico d                                                   | REDLAB<br>ACCEDER A<br>Se los     |          |
| Mostrando desde 1 hasta 1 - En to<br>Convocatorias vigentes C<br>ar por convocatoria<br>Proyectos se sinérgicos de l+                    | tal 1 resultados  minocatorías anteriores  PROYECTOS DE SINÉRGICO  RGICOS I+D 2024  D de la Comunidad de Madrid                          | DS DE I+D<br>ACCEDER ◆<br>Más información en el portal públic                 | Ayudas para la laboratorios REI            | LABORATORIOS<br>2025<br>204 de equipamiento científico-técnico d                                                           | REDLAB                            | n pourie |
| Mostando desde 1 hasta 1 - En to<br>Convocatorias vigentes C<br>ar por convocatoria<br>Proyectos de sinérgicos de la                     | tal 1 resultados  minocatorias anteriores  PROYECTOS DE SINÉRGICO  RGICOS I+D 2024  D de la Comunidad de Madrid                          | SS OE I+D<br>Acceden ★<br>Más información en el portal públic                 | Ayudas para la laboratorios REE            | LABORATORIOS<br>2025<br>LABORATORIOS<br>2025<br>LAB                                                                        | REDLAB                            | u brouc  |
| Mostando desde 1 hasta 1 - En te<br>Convocatorias vigentes C<br>ar por convocatoria<br>Proyectos de sinérgicos de la                     | tal 1 resultados  minocatorías anteriores  PROYECTOS DE SINÉRGICO  RGICOS I+D 2024  D de la Comunidad de Madrid  PROGRAMA DE ATRACCIÓN I | SS DE I+D<br>Accester. ★<br>Más información en el portal públic<br>DE TALENTO | Ayudas para la laboratorios REE            | LABORATORIOS<br>2025<br>Adquisicón de equipamiento científico-técnico d<br>DLAB<br>PERSONAL INVESTIGADOR PREDO             | REDLAB<br>de los                  | a pose   |
| Mastrando desse 1 hasta 1 - En te<br>Convocatorias vigentes Ci<br>car por convocatoria  Proyectos de sinérgicos de la                    | tal 1 resultados  minocatorías anteriores  PROYECTOS DE SINÉRGICO  RGICOS I+D 2024  D de la Comunidad de Madrid  PROGRAMA DE ATRACCIÓN I | DS DE I+D<br>Acceder. ★<br>Mas información en el portal públic<br>DE TALENTO  | Ayudas para la laboratorios REE            | LABORATORIOS<br>2025<br>adquisicón de equipamiento científico-técnico d<br>DLAB<br>PERSONAL INVESTIGADOR PREDO<br>124-DE L | REDLAB<br>de los                  | ar pounc |

Una vez haya accedido, le aparecerá una pantalla con los datos del organismo solicitante, datos del representante legal del organismo y datos Económicos.

Una vez lo haya revisado, pulsando en "VER LISTADO DE SOLICITUDES" accederá al listado de solicitudes asociadas a su organismo

| ww | Comunidad | de | Madrid |
|----|-----------|----|--------|
|----|-----------|----|--------|

|                                               |                                         |                 |       |                          | VER LISTADO DE SOLICI |
|-----------------------------------------------|-----------------------------------------|-----------------|-------|--------------------------|-----------------------|
| Datos del organismo solicita                  | nte                                     |                 |       |                          |                       |
| Organismo vinculado                           | Dirección General de Universidades e la | nvestigación    |       |                          |                       |
| NIF del organismo                             |                                         |                 |       |                          |                       |
| Tipo de vía *                                 | - Seleccione un valor - 🔹 👻             | Nombre de vía * | nom   | Calle                    |                       |
| Número *                                      | 18                                      | Piso            | piso  |                          |                       |
| Puerta                                        | puerta                                  | Código postal * | 2800  | 13                       |                       |
| Localidad *                                   | Madrid                                  | Provincia *     | Mad   | rid                      |                       |
| Municipio                                     | municipio                               | Teléfono fijo * | (+34  | 91 000 00 00             |                       |
| Teléfono móvil                                | Formato: +34 66 000 1234                |                 |       |                          |                       |
| Datos del representante lega                  | al del organismo                        |                 |       |                          |                       |
| Documento de identidad *                      |                                         | Norm            | ore * | lulio                    |                       |
| Primer apellido *                             | Merino                                  |                 | llido | Segundo apellido         |                       |
| Cargo en el organismo                         | Representante Prueba                    |                 | xo *  | Masculino                |                       |
| Tino de vía                                   | - Selercione un valor -                 | * Nombre d      | ะห์อ  | Nombra de vía            |                       |
| ipo de via                                    | - Selectione di Valor -                 |                 | e via |                          |                       |
| Número                                        | número                                  | -               | Piso  | piso                     |                       |
| Puerta                                        | puerta                                  | Código pi       | ostal | código postal            |                       |
|                                               | iocalidad                               | - Prov          | ncia  | provincia                |                       |
| Correo electronico (NOTE) *                   | juno.menno@maana.org                    |                 |       |                          |                       |
| Teléfono fijo *                               | (+34) 91 000 00 00                      | — Teléfono n    | nóvil | Formato: +34 660 123 456 |                       |
| Datos Económicos                              |                                         |                 |       |                          |                       |
| Control financiero permanente                 |                                         |                 |       |                          |                       |
|                                               |                                         |                 |       |                          |                       |
| Por favor, añada el % de IVA soportado en las | s subvenciones                          |                 |       |                          |                       |
| AÑADIR AÑO - IVA                              |                                         |                 |       | Buscar                   | Ø                     |
| Año 💠 I                                       | VA ÷                                    |                 |       |                          |                       |
|                                               |                                         |                 |       |                          |                       |

Comunidad de Madrid

| Medio de notificacion al organismo                                                                                                    |
|----------------------------------------------------------------------------------------------------|
| De acuerdo con lo establecido en el artículo 14.2 de la ley 39/2015, del Procedimiento Administrativo Común de las Administraciones Públicas, las personas jurídicas está obligadas a relacionarse por medios electrónicos con las administraciones públicas. Es necesario que el NIF del organismo solicitante o el de su representante legal esté registrado en el sistema de notificaciones telemáticas de la Comunidad de Madrid (NOTE) |
| Documentación que será consultada por la Comunidad de Madrid                                                                                                    |
| La Comunidad de Madrid consultará por medios electrónicos los datos de los siguientes documentos, excepto que expresamente se desautorice la consulta(*)                                                                                                    |
| Certificado de estar al corriente de pago con la Seguridad Social (en la fase del procedimiento en que sea exigibles egún la normativa aplicable) y el NIF de la entidad<br>Me opongo a la consulta por los motivos que se expresan a continuación:                                                                                                    |
| Motivo propio                                                                                                    |
| Certificado de estar al corriente de pago de la Agencia Tributaria<br>✔ No se autoriza la consulta y se aporta el documento                                                                                                    |
| El certificado de estar al corriente de pago con la Hacienda de la Comunidad de Madrid se solicitará de oficio por el órgano gestor, de acuerdo con lo establecido en el artículo 29.5 de la Ley 9/1990, Reguladora de la Hacienda de la Comunida<br>de Madrid                                                                                                    |
| (*) En aplicación del artículo 28.2 de la Ley 39/2015, de 1 de octubre, del Procedimiento Administrativo Común de las Administraciones Públicas.                                                                                                    |
| GUARDAR CONSENTIMIENTO                                                                                                    |
| Información institucional                                                                                                    |
| Marque el recuadro en el caso de no estar interesado en recibir información institucional de la Comunidad de Madrid                                                                                                    |
| No deseo recibir Información Institucional de la Comunidad de Madrid                                                                                                    |
|                                                                                                    |
| Dirección General de Investigación e Innovación Tecnológica<br>CONSUBIÁ DE EDUCACIÓN, CIENCIA Y UNIVERSIDADES.                                                                                                    |

### 4. CREAR UN NUEVO PROYECTO

Una vez ha accedido a REDLAB, usted podrá comenzar a crear una nueva solicitud REDLAB. En esta ventana aparecerán todas las solicitudes REDLAB que usted vaya haciendo. Para cada una de ellas, podrá modificarla en caso de que todavía no se haya enviado a validar, o visualizar dicha solicitud una vez haya finalizado el proceso.

Para comenzar una nueva solicitud, haga clic sobre el botón "CREAR SOLICITUD REDLAB".

| Comunidad de Madrid | Información   | Organismo  | Solicitudes | Finalización y Docu | mentación Segu | imiento Científico                | L Usuario -                         |                      |
|---------------------|---------------|------------|-------------|---------------------|----------------|-----------------------------------|-------------------------------------|----------------------|
| Convocatoria: REDL  | AB 2025-      |            |             |                     |                |                                   |                                     |                      |
| Listado de solic    | litudes asoci | adas a su  | organism    | 0                   |                |                                   |                                     |                      |
|                     |               |            |             |                     | + 0            | CREAR SOLICITUD RE                |                                     | TRUCCIONES SOLICITUD |
| Puese de s          |               |            |             |                     |                |                                   |                                     |                      |
| buscador            |               |            |             |                     |                |                                   |                                     |                      |
|                     |               |            |             |                     |                | Buscar                            | -                                   | S 🗉 🏢 -              |
|                     |               |            |             |                     |                |                                   |                                     |                      |
| Acciones C          | onvocatoria 🎄 | Referencia | Estado      | Solicitante         | Fecha Entrega  | Estado<br>Aprobación<br>Académico | Estado<br>Aprobación<br>Empresarial | ♦ Certificado<br>R3  |
|                     |               |            |             |                     |                |                                   |                                     |                      |
|                     |               |            |             |                     |                |                                   |                                     |                      |

**Nota:** Recuerde puede descargar y revisar las instrucciones de la solicitud desde el botón "INSTRUCCIONES SOLICITUD"

### 4.1. Datos del Laboratorio

Una vez dentro, la primera opción del panel será los datos del laboratorio de la solicitud.

Aquí se introducirán el nombre y el correo del laboratorio, así como la localidad, provincia, dirección y otros datos importantes para completar la solicitud.

| Comunidad de Madrid Organismo Sol                                | icitudes Finalización y Documentación                 | Seguimiento económico + Seguimiento Cien | tífico 👤 Usuario -                              |                                    |                                        |
|------------------------------------------------------------------|-------------------------------------------------------|------------------------------------------|-------------------------------------------------|------------------------------------|----------------------------------------|
|                                                                  |                                                       | Convocatoria: REDLAB 2                   | 025 - Referencia: Pendiente                     |                                    |                                        |
|                                                                  |                                                       |                                          |                                                 |                                    | • INSTRUCCIONES SOLICITUD              |
| Datos del Laboratorio                                            | (2) Equipamientos                                     | رین<br>(3) Ayudas concurrentes           | (a) Prestación Servicios           Empresas     | کے<br>(ع) Documentación requerida) | 6 Comprobación y Finalizació           |
| Datos del laboratorio                                            |                                                       |                                          |                                                 |                                    |                                        |
| Nombre del Laboratorio *                                         | Nombre del I                                          | aboratorio                               | Número de Registro REDLAB *                     | RLAB-XXX donde X sor               | números                                |
| Perfil Científico Técnico REDLAB *                               | Perfil científic                                      | o                                        | Nombre y Apellidos del Responsable Científico * | Representante científic            |                                        |
| Correo Electrónico *                                             | Correo electr                                         | ónico                                    | Dirección *                                     | Dirección                          |                                        |
| Localidad *                                                      | Localidad                                             |                                          | Código Postal *                                 | Código postal                      |                                        |
| Provincia *                                                      | Provincia                                             |                                          | Sitio Web del Laboratorio *                     | Web                                |                                        |
| Tipo de Laboratorio *                                            | - Seleccione                                          | un valor - 🔹 🔻                           | Área científico-técnica *                       | - Seleccione un valor -            | *                                      |
| Dirección General de Investigas<br>CONSLIERÍA DE EDUCACIÓN, CIEJ | ión e Innovación Tecnológica<br>KCIA Y UNIVERSIDADES. |                                          |                                                 | Powered by                         | GUARDAR<br>/ Quadrivium®   2005 - 2025 |

Complete los datos y a continuación, haga clic en "GUARDAR".

| e-intel | ligent |
|---------|--------|
| -       |        |

Comunidad de Madrid

| Datos del Laboratorio              | <b>Equipamientos</b> | ہوتے<br>3 Ayudas concurrentes | E<br>Prestación Servicios<br>Empresas    | (5) D   | ocumentación<br>requerida | Comprobación y<br>Finalización |
|------------------------------------|----------------------|-------------------------------|------------------------------------------|---------|---------------------------|--------------------------------|
| Datos del laboratorio              |                      |                               |                                          |         |                           |                                |
| Nombre del Laboratorio *           | Laborator            | io test                       | Número de Registro REDLAB *              |         | RLAB-084                  |                                |
| Perfil Científico Técnico REDLAB * | Perfil Cier          | ntífico test                  | Nombre y Apellidos del Responsable Cient | ífico * | Representante inte        | elligent                       |
| Correo Electrónico *               | test@test            | .com                          | Dirección *                              |         | direccion test            |                                |
| Localidad *                        | Localidad            | Test                          | Código Postal *                          |         | 28000                     |                                |
| Provincia *                        | Provincia            | Test                          | Sitio Web del Laboratorio *              |         | www.test.com              |                                |
|                                    |                      |                               | Áran sinntífian kásnisn *                |         |                           |                                |

### 4.2. Equipamientos de la solicitud

#### 4.2.1. Añadir equipamiento

El segundo paso del proceso será añadir los equipamientos de la solicitud. Cada equipamiento consta de una descripción, una marca y modelo, la localización, los importes sin IVA y con IVA, y el importe total.

A continuación, se muestra la ventana donde se irán listando los equipamientos que usted vaya añadiendo. Para comenzar a añadir un equipamiento, pulse sobre "AÑADIR EQUIPAMIENTO".

Comunidad de Madrid

|                                          | Convocat                    | oria: <b>REDLAB 2025</b> - Refe            | erencia: 2025-REDLAB/S                  | AL-36062                              |                                |
|------------------------------------------|-----------------------------|--------------------------------------------|-----------------------------------------|---------------------------------------|--------------------------------|
|                                          |                             |                                            |                                         |                                       |                                |
| os del Laboratorio                       | ② Equipamientos             | (3) Ayudas concurrentes                    | €<br>④ Prestación Servicios<br>Empresas | 5 Documentación<br>requerida          | G Comprobación<br>Finalización |
| quipamientos                             |                             |                                            |                                         |                                       |                                |
|                                          |                             |                                            |                                         |                                       |                                |
|                                          |                             |                                            |                                         | l l                                   | AÑADIR EQUIPAMIENTO            |
| Procupuosto T                            | atal f                      |                                            |                                         |                                       | AÑADIR EQUIPAMIENTO            |
| Presupuesto Te<br>Base imponible €: 0,00 | otal €                      | <b>IVA 6:</b> 0,00                         | То                                      | tal 6: 0,00                           | AÑADIR EQUIPAMIENTO            |
| Presupuesto To<br>Base imponible 6: 0,00 | otal €                      | <b>IVA 6</b> : 0.00                        | Το                                      | tal 6: 0,00<br>Buscar                 |                                |
| Presupuesto Te<br>Base imponible €: 0.00 | Otal €<br>Descripción Marca | IVA 6: 0,00<br>1 y Modelo Localización Imp | To<br>orte sin IVA Importe IVA          | tal €: 0,00<br>Buscar<br>mporte Total |                                |
| Presupuesto Te<br>Base imponible €: 0,00 | otal €                      | <b>IVA €</b> 0,00                          | То                                      | tal €: 0,00                           |                                |

La aplicación le va a solicitar la descripción del equipamiento, marca y modelo, así como otros datos importantes. Una vez completados los campos, haga clic sobre "GUARDAR CAMBIOS ".

| organismo solicitudes r  | Crear Equipamiento                                                                        | vario -         |                           |
|--------------------------|-------------------------------------------------------------------------------------------|-----------------|---------------------------|
|                          | Crear Equipamiento                                                                        |                 |                           |
| Cor                      | Descripción *                                                                             | 6062            |                           |
|                          | Descripción test                                                                          |                 |                           |
|                          | Marca y Modelo *                                                                          |                 | I INSTRUCCIONES SOLICITOD |
| D 😥                      | Marca y Modelo test                                                                       |                 |                           |
| 1 Datos del 2 Equipamier | Localización *                                                                            | ) Documentación |                           |
| Laboratorio              | Localización test                                                                         | requerida       |                           |
|                          | Importe sin IVA €*                                                                        |                 |                           |
| Equipamientos            | 5000,80                                                                                   |                 |                           |
|                          | Importe IVA €*                                                                            |                 | AÑADIR EQUIPAMIENTO       |
|                          | 6251                                                                                      |                 |                           |
| Presupuesto Total €      | Importe Total €*                                                                          |                 |                           |
| Base imponible €: 0,00   | 11.251,80                                                                                 |                 |                           |
|                          |                                                                                           |                 |                           |
|                          | CERRAR GUARDAR CAMBIOS                                                                    | ar              | S 🗉 🎟 -                   |
| Acción                   | Marca v Modelo Localización Importe sin IVA Importe IVA Impo                              | Intel           |                           |
|                          | No se encontraron registros                                                               |                 |                           |
|                          | * El presupuesto mínimo solicitado será de 50.000 euros (sin IVA).                        |                 |                           |
|                          | Recordamos que para cada equipo se debe incluir la factura proforma en carpeta de Documen | tación          |                           |

El resultado se verá reflejado en un nuevo registro en el listado de equipamientos.

Comunidad de Madrid

Equipamientos

| ase imponible €: 5.000,80 | €                | IVA €            | 6.251,00 €        |                 | т           | otal €: 11.251,80 € |   |   |
|---------------------------|------------------|------------------|-------------------|-----------------|-------------|---------------------|---|---|
|                           |                  |                  |                   |                 |             | Buscar              | S | 8 |
| lcción                    | Descripción      | Marca y Modelo   | Localización      | Importe sin IVA | Importe IVA | Importe Total       |   |   |
| 6 🔋 🖿                     | Descripción test | Marca y Modelo t | Localización test | 5.000,80        | 6.251,00    | 11.251,80           |   |   |
| 1 de 1 registros.         |                  |                  |                   |                 |             |                     |   |   |

#### Nota:

El presupuesto mínimo solicitado será de 50.000 euros (sin IVA).

Para cada equipo, se debe incluir la factura proforma en la carpeta de Documentación.

#### 4.2.2. Modificar un equipamiento

Pulse sobre el botón editar, (lápiz) para modificar los datos de un equipamiento añadido al listado.

Equipamientos

| Base imponible €: 5.000,80 € |                  | IVA €            | 6.251,00 €         |                        | т                  | otal €: 11.251,80 € |   |     |   |
|------------------------------|------------------|------------------|--------------------|------------------------|--------------------|---------------------|---|-----|---|
|                              |                  |                  |                    |                        |                    | Buscar              | 4 | ; = | 8 |
| Acción                       | Descripción      | Marca y Modelo   | Localización       | Importe sin IVA        | Importe IVA        | Importe Total       |   |     |   |
|                              | Descripción test | Marca y Modelo t | Localización test  | 5.000,80               | 6.251,00           | 11.251,80           |   |     |   |
| 1 de 1 registros.            |                  |                  |                    |                        |                    |                     |   |     |   |
|                              |                  | * El pre         | supuesto mínimo so | licitado será de 50.00 | 0 euros (sin IVA). |                     |   |     |   |

Modifique los datos deseados del equipamiento y haga clic sobre "GUARDAR CAMBIOS".

| <b>A</b> | lala d | -  |        |
|----------|--------|----|--------|
| Comun    | laaa   | ae | maaria |

|                       | anismo solicitudes Fi          | Editar Equipamiento                                                                                                 | uano +                                                 |                     |
|-----------------------|--------------------------------|----------------------------------------------------------------------------------------------------|--------------------------------------------------------|---------------------|
|                       | Cor                            | Descripción *                                                                                                    | 6062                                                   |                     |
|                       |                                | Descripción test                                                                                                    |                                                        |                     |
|                       |                                | Marca y Modelo *                                                                                                    |                                                        |                     |
| <b>.</b>              | U U U                          | Marca y Modelo test 2                                                                                               |                                                        |                     |
| ① Datos del           | <ol> <li>Equipamier</li> </ol> | Localización *                                                                                                    | ) Documentad                                           |                     |
|                       |                                | Localización test 2                                                                                                 | requerida                                              |                     |
|                       |                                | Importe sin IVA €*                                                                                                  |                                                        |                     |
| Equipamientos         |                                | 5000,8                                                                                                    |                                                        |                     |
|                       |                                | Importe IVA €*                                                                                                    |                                                        | AÑADIR EQUIPAMIENTO |
|                       |                                | 6251                                                                                                    |                                                        |                     |
| Presupuesto           | o Total €                      | Importe Total €*                                                                                                    |                                                        |                     |
| Base imponible €: 5.0 | 000,80 €                       | 11251,8                                                                                                    | 51,80 €                                                |                     |
| Arción                |                                | CERRAR                                                                                                    | GUARDAR CAMBIOS                                        | 0 0 0               |
|                       | Descripción                    | Marca y Modelo Localización Importe sin IVA                                                                         | importe iver importe fotal                             |                     |
|                       | Descripción test               | Marca y Modelo t Localización test 5.000,8                                                                          | 0 6.251,00 11.251,80                                   |                     |
| 1 - 1 de 1 registros. |                                |                                                                                                    |                                                        |                     |
|                       | * R                            | * El presupuesto mínimo solicitado será de 50.00<br>ecordamos que para cada equipo se debe incluir la factura profe | 0 euros (sin IVA).<br>orma en carpeta de Documentación |                     |
|                       |                                |                                                                                                    |                                                        |                     |

#### Equipamientos

|                             |                            |                                 |                                            |                                                    |                                            |                     |                 | AÑADIR EQU    | IPAMIE   |
|-----------------------------|----------------------------|---------------------------------|--------------------------------------------|----------------------------------------------------|--------------------------------------------|---------------------|-----------------|---------------|----------|
| Presupuesto To              | tal €                      |                                 |                                            |                                                    |                                            |                     |                 |               |          |
| Base imponible €: 5.000,80  | €                          | IVA €                           | 6.251,00 €                                 |                                                    | т                                          | otal €: 11.251,80 € |                 |               |          |
|                             |                            |                                 |                                            |                                                    |                                            | Buscar              |                 | S I           |          |
| Acción                      | Descripción                | Marca y Modelo                  | Localización                               | Importe sin IVA                                    | Importe IVA                                | Importe Total       |                 |               |          |
| 6 🖬 🗖                       | Descripción test           | Marca y Modelo t                | Localización test 2                        | 5.000,80                                           | 6.251,00                                   | 11.251,80           |                 |               |          |
| 1 de 1 registros.           |                            |                                 |                                            |                                                    |                                            |                     |                 |               |          |
|                             | * Re                       | * El pre<br>cordamos que para c | supuesto mínimo so<br>ada equipo se debe i | licitado será de 50.000<br>ncluir la factura profo | ) euros (sin IVA).<br>rma en carpeta de Do | ocumentación        |                 |               |          |
| Dirección General de Invest | igación e Innovación Tecno | lógica                          | -                                          |                                                    |                                            | F                   | Powered by Quad | rivium®   200 | 5 - 202! |

### 4.2.3. Adjuntar documentación de equipamiento

En caso de que se disponga de documentación respectiva al equipamiento, la aplicación le ofrece la posibilidad de adjuntarla en la solicitud.

Haga clic sobre el tercer icono "Documentación".

Comunidad de Madrid

Equipamientos

|                             |                  |                                   |                                            |                                                   |                                            |                     | ANAD | ir Equip | AMI |
|-----------------------------|------------------|-----------------------------------|--------------------------------------------|---------------------------------------------------|--------------------------------------------|---------------------|------|----------|-----|
| Presupuesto Tot             | al €             |                                   |                                            |                                                   |                                            |                     |      |          |     |
| ase imponible €: 5.000,80 ( | I                | IVA €                             | 6.251,00 €                                 |                                                   | т                                          | otal €: 11.251,80 € |      |          |     |
|                             |                  |                                   |                                            |                                                   |                                            |                     |      |          |     |
|                             |                  |                                   |                                            |                                                   |                                            | Buscar              | g    | Ħ        |     |
| cción                       | Descripción      | Marca y Modelo                    | Localización                               | Importe sin IVA                                   | Importe IVA                                | Importe Total       |      |          |     |
| <u>د</u> ا                  | Descripción test | Marca y Modelo t                  | Localización test 2                        | 5.000,80                                          | 6.251,00                                   | 11.251,80           |      |          |     |
| de 1 registros.             |                  |                                   |                                            |                                                   |                                            |                     |      |          |     |
|                             | * R              | * El pre<br>Recordamos que para c | supuesto mínimo so<br>ada equipo se debe i | licitado será de 50.00<br>ncluir la factura profo | 0 euros (sin IVA).<br>rma en carpeta de Do | ocumentación        |      |          |     |
|                             |                  |                                   |                                            |                                                   |                                            |                     |      |          | -   |

Esta acción abrirá una nueva ventana donde usted podrá añadir dichos documentos. En el desplegable que aparece, seleccione "Documento de factura proforma"

| quipamiento      | DS                         |                                                            |            |                             |
|------------------|----------------------------|------------------------------------------------------------|------------|-----------------------------|
| ocumentació      | n del equipami             | ento: Descripción test                                     |            | VOLVER AL LISTADO           |
| Cargar ficheros  |                            |                                                            |            |                             |
| Document         | o de factura profon        | ma<br>NADIR FICHERO                                        |            |                             |
| ocumentación d   | el equipamiento            |                                                            |            |                             |
|                  |                            |                                                            | Buscar     | C 🗉 🏢 -                     |
| Acción           | <b>Título</b><br>No se han | Tipo de Documento Fecha de subida<br>encontrado registros. |            |                             |
| Dirección Genera | al de Investigación e Inr  | novación Tecnológica                                       | Powered by | / Quadrivium®   2005 - 2025 |

A continuación, haga clic sobre "SELECCIONAR FICHERO" y busque en su dispositivo el documento que desea adjuntar.

| Comunidad | de | Madrid |
|-----------|----|--------|
|-----------|----|--------|

Equipamientos

Documentación del equipamiento: Descripción test

|                               | 4 VOLVER AL LIS                                    |
|-------------------------------|----------------------------------------------------|
| Cargar ficheros               |                                                    |
|                               |                                                    |
| Documento de factura proforma | -                                                  |
|                               | Fichero seleccionado: DocumentoPrueba1.pdf (17 kb) |
| SELECCIONAR FICHERC           | CANCELAR SELECCIÓN                                 |

Ahora, haga clic sobre "AÑADIR FICHERO" para completar la subida.

| quipamientos        | 5                       |                   |                 |        |                           |
|---------------------|-------------------------|-------------------|-----------------|--------|---------------------------|
| ocumentación        | del equipamiento        | o: Descripción to | est             |        | <b>44</b> VOLVER AL LISTA |
| Cargar ficheros     |                         |                   |                 |        |                           |
| Documentació        | n guardadada correctame | inte              |                 |        |                           |
| Documento           | de factura proforma     |                   |                 | -      |                           |
| ocumentación del    | equipamiento            |                   |                 |        |                           |
|                     |                         |                   |                 | Buscar | S II II                   |
| Acción              | Título                  | Tipo de Documento | Fecha de subida |        |                           |
| ± ×                 | DocumentoPrueb          | Documento de fa   | 16/06/2025      |        |                           |
| - 1 de 1 registros. |                         |                   |                 |        |                           |

Haga este mismo paso si desea adjuntar más documentos, seleccionando en el desplegable "Otra documentación equipamiento".

| uipamientos                                    |                    |
|------------------------------------------------|--------------------|
| cumentación del equipamiento: Descripción test |                    |
|                                                | ✓ VOLVER AL LISTAD |
| Cargar ficheros                                |                    |
| Documentación guardadada correctamente         |                    |
| Otra documentación equipamiento                |                    |
|                                                |                    |
| SELECCIONAR FICHERO AÑADIR FICHERO             |                    |
|                                                |                    |

#### Nota:

Si desea revisar la documentación puede descargar el documento subido a la aplicación desde el botón "Descargar documento" o eliminar el documento con el botón "Eliminar documento".

#### 4.2.4. Eliminar equipamiento

Pulse el segundo botón "ELIMINAR" si desea borrar de la solicitud algún equipamiento que usted haya añadido.

|                              |                  |                                 |                                             |                                                   |                                             |                            | AÑADIR EQUIPAN |
|------------------------------|------------------|---------------------------------|---------------------------------------------|---------------------------------------------------|---------------------------------------------|----------------------------|----------------|
| Presupuesto Tota             | €                |                                 |                                             |                                                   |                                             |                            |                |
| Base imponible €: 5.000,80 € |                  | IVA 6                           | € 6.251,00 €                                |                                                   | т                                           | <b>otal €:</b> 11.251,80 € |                |
|                              |                  |                                 |                                             |                                                   |                                             | Buscar                     | S I            |
| Acción                       | Descripción      | Marca y Modelo                  | Localización                                | Importe sin IVA                                   | Importe IVA                                 | Importe Total              |                |
|                              | Descripción test | Marca y Modelo t                | Localización test 2                         | 5.000,80                                          | 6.251,00                                    | 11.251,80                  |                |
| · 1 de 1 registros.          |                  |                                 |                                             |                                                   |                                             |                            |                |
|                              | * 6              | * El pr<br>ecordamos que para c | esupuesto mínimo so<br>ada equipo se debe i | licitado será de 50.00<br>ncluir la factura profo | 0 euros (sin IVA).<br>orma en carpeta de De | ocumentación               |                |
|                              |                  |                                 |                                             |                                                   |                                             |                            |                |

Al seleccionar dicha opción, deberá aceptar un mensaje de confirmación para que se complete el proceso de eliminación del equipamiento.

Comunidad de Madrid

|                                              | Convoc                                                   | atoria: <b>REDLAB 2025</b> - Refe                                                                                                    | erencia: 2025-REDLAB/S                                                                        | AL-36062                                                  |                                  |
|----------------------------------------------|----------------------------------------------------------|----------------------------------------------------------------------------------------------------|-----------------------------------------------------------------------------------------------|-----------------------------------------------------------|----------------------------------|
|                                              |                                                          |                                                                                                    |                                                                                               |                                                           | INSTRUCCIONES SOLICITU           |
| Datos del Laboratorio                        | ② Equipamientos                                          | ③ Ayudas concurrentes                                                                                                    | E<br>Prestación Servicios<br>Empresas                                                         | Coumentación requerida                                    | © Comprobación y<br>Finalización |
| Equipamientos                                |                                                          |                                                                                                    |                                                                                               |                                                           |                                  |
| equiparmentos                                |                                                          |                                                                                                    |                                                                                               |                                                           |                                  |
|                                              |                                                          |                                                                                                    |                                                                                               |                                                           | AÑADIR EQUIPAMIENTO              |
| Presupuesto 1 Base imponible €: 5.000        | Γotal €<br>,80 €                                         | ¡Atención!<br>Si continúa el equipamiento se elir                                                                                        | minarā, įEstā seguro?                                                                         | <b>tal 6:</b> 11.251,80 €                                 | AÑADIR EQUIPAMIENTO              |
| Presupuesto 1<br>Base imponible 6: 5.000     | Total€<br>,80 €                                          | jAtención!<br>Si continúa el equipamiento se elir                                                                                        | ninará, zéstá seguro?<br>ACEPTAR CA VCELAR                                                    | <b>tal €:</b> 11.251,80 €<br><u>Buscar</u>                |                                  |
| Presupuesto 1 Base imponible €: 5:000 Acción | Γotal €<br>,80 €<br>Descripción Ma                       | ¡Atención!<br>Si continúa el equipamiento se elir<br>si continúa el equipamiento se elir<br>urca y Modelo Localización Imp               | minară, ¿Estă seguro?<br>ACEPTAR CA VCELAR                                                    | tal €: 11.251,80 €                                        | AÑADIR EQUIPAMIENTO              |
| Acción                                       | Fotal €<br>,80 €<br>Descripción Ma<br>Descripción test M | jAtención!<br>Si continúa el equipamiento se elir<br>srca y Modelo<br>Localización Imp<br>larca y Modelo t Localización test 2           | ninará, ¿Está seguro?<br>ACEPTAR CA VCELAR<br>orte sin IVA Importe IVA I<br>5.000,80 6.251,00 | tal €: 11.251,80 €<br>Buscar<br>mporte Total<br>11.251,80 |                                  |
| Acción                                       | Fotal €<br>80 €<br>Descripción Ma<br>Descripción test M  | ¡Atención!       Si continúa el equipamiento se elir       vrca y Modelo     Localización       tarca y Modelo t     Localización test 2 | ninará, ¿Está seguro?<br>ACEPTAR CA VCELAR<br>Inte sin IVA Importe IVA<br>5.000,80 6.251,00   | tal C: 11.251,80 €<br>Buscar<br>mporte Total<br>11.251,80 | AÑADIR EQUIPAMIENTO              |

### 4.3. Ayudas Concurrentes de la solicitud

#### 4.3.1. Añadir una ayuda concurrente

Avanzando con el proceso de crear la solicitud, el siguiente paso a completar son las ayudas concurrentes, en caso de que usted disponga de subvenciones y quiera dejar constancia de ellas en la solicitud.

|                                                                            | Convo                                                                                          | ocatoria: <b>REDLAB 2025</b> - Refe              | erencia: 2025-REDLAB/SAL-                        | 36062                                |                                |
|----------------------------------------------------------------------------|------------------------------------------------------------------------------------------------|--------------------------------------------------|--------------------------------------------------|--------------------------------------|--------------------------------|
|                                                                            |                                                                                                |                                                  |                                                  |                                      |                                |
| Datos del Laboratorio                                                      | ② Equipamientos                                                                                | رین<br>3 Ayudas concurrentes                     | €<br>④ Prestación Servicios<br>Empresas          | کے<br>(5) Documentación<br>requerida | Comprobación y<br>Finalización |
|                                                                            | 5                                                                                              |                                                  |                                                  |                                      |                                |
| Ayudas concurrente                                                         | -                                                                                              |                                                  |                                                  |                                      |                                |
| Ayudas concurrentes Declaración La entidad declara                         | de las ayudas concurrentes<br>que hasta la fecha:                                              |                                                  |                                                  |                                      |                                |
| Ayudas concurrente:<br>Declaración<br>La entidad declara<br>No ha recibido | de las ayudas concurrentes<br>que hasta la fecha:<br>ni solicitado ninguna subvención, ayuda c | o aportación económica a entidades de carácter ; | público o privado con la misma finalidad para la | misma actividad.                     |                                |

Seleccione la segunda opción para comenzar a introducir ayudas. Haga clic sobre "AÑADIR AYUDA".

| Decla              | aración de las ayudas concurrentes                                                                                                    |                                                             |                  |        |    |
|--------------------|----------------------------------------------------------------------------------------------------|-------------------------------------------------------------|------------------|--------|----|
| La entida          | ad declara que hasta la fecha:                                                                                                    |                                                             |                  |        |    |
| ◯ No h             | ha recibido ni solicitado ninguna subvención, ayuda o aportación económica a entidades de carácter público o privado con la misma        | finalidad para la misma actividad.                          |                  |        |    |
| Ha so<br>siguiente | colicitado/recibido subvención, ayuda o aportación económica de entidades de carácter público o privado con la misma finalidad par<br>e: | a la misma actividad, y al respecto de las solicitudes forr | muladas se decla | ra lo  |    |
|                    |                                                                                                    |                                                             |                  | AÑADIR | AY |
|                    |                                                                                                    | Buscar                                                      | S                |        | Ī  |
| ción               | Título del Proyecto Investigador PrinciSubvención conce Entidad Financiad Status                                                         |                                                             |                  |        |    |
|                    | No se han encontrado registros.                                                                                                    |                                                             |                  |        |    |

A continuación, complete los datos. Se le solicitará que adjunte el Título del Proyecto, Investigador Principal, cantidad subvencionada, entidad financiera y estado de dicha subvención.

Cuando haya rellenado los datos, haga clic en "GUARDAR.

|                                                                                                    |                                       | Crear Ayuda                               |                                               |                           |
|----------------------------------------------------------------------------------------------------|---------------------------------------|-------------------------------------------|-----------------------------------------------|---------------------------|
|                                                                                                    | Conv                                  | Título Proyecto *                         | 062                                           |                           |
|                                                                                                    |                                       | Título Proyecto test                      |                                               |                           |
|                                                                                                    |                                       | Investigador Principal *                  |                                               |                           |
| and a second second sec | <u> </u>                              | Investigador Principal test               |                                               |                           |
|                                                                                                    |                                       | Subvencion Concedida/Solicitada *         | (5) Documentación                             |                           |
|                                                                                                    |                                       | 5000                                      | requerida                                     |                           |
|                                                                                                    |                                       | Entidad Financiera de referencia *        |                                               |                           |
| Ayudas concurrente                                                                                                    | s                                     | Entidad Financiera de referencia test     |                                               |                           |
| Declaración                                                                                                    | de las avudas concurrent              | Status *                                  |                                               |                           |
| La entidad declara                                                                                                    | que hasta la fecha:                   | Solicitada                                |                                               |                           |
| No ha recibido                                                                                                    | ni solicitado ninguna subvención, ayu |                                           | ma actividad.                                 |                           |
| Ha solicitado/r<br>lo siguiente:                                                                                                    | ecibido subvención, ayuda o aportació | CERRAR                                    | GUARDAR y al respecto de las solicitudes forr | nuladas se declara        |
|                                                                                                    |                                       |                                           |                                               | AÑADIR AYUDA              |
|                                                                                                    |                                       |                                           |                                               | ♡ ■ Ⅲ-                    |
| Acción Tít                                                                                                    | ulo del Proyecto Investigador Princ   | Subvención conce Entidad Financiad Status |                                               |                           |
|                                                                                                    | No se han enco                        | ntrado registros.                         |                                               |                           |
| Dirección General de Inves                                                                                                    | tigación e Innovación Tecnológica     |                                           | Powered by 0                                  | Quadrivium®   2005 - 2025 |

Los cambios se verán reflejados en el listado una vez guardados.

#### Ayudas concurrentes

| Declaración de las a<br>La entidad declara que hasta la | /udas concurrentes                      |                                      |                               |                                    |                           |                    |         |       |
|---------------------------------------------------------|-----------------------------------------|--------------------------------------|-------------------------------|------------------------------------|---------------------------|--------------------|---------|-------|
| No ha recibido ni solicitado                            | ninguna subvención, ayuda o aportación  | económica a entidades de carácter    | público o privado con la misn | na finalidad para la misma activio | lad.                      |                    |         |       |
| Ha solicitado/recibido subv<br>siguiente:               | ención, ayuda o aportación económica de | entidades de carácter público o priv | vado con la misma finalidad p | ara la misma actividad, y al respe | ecto de las solicitudes f | ormuladas se decla | a lo    |       |
|                                                         |                                         |                                      |                               |                                    |                           |                    | AÑADIR. | AYUDA |
|                                                         |                                         |                                      |                               |                                    | Buscar                    | C                  | Ħ       | III - |
|                                                         |                                         |                                      |                               |                                    |                           |                    |         |       |

#### 4.3.2. Modificar una ayuda concurrente

Pulse sobre el botón editar, (lápiz) para modificar los datos de una ayuda añadida al listado.

| Ayudas concur      | rentes                                                                                                    |                                                          |             |        |              |
|--------------------|----------------------------------------------------------------------------------------------------|----------------------------------------------------------|-------------|--------|--------------|
| Declar             | ación de las ayudas concurrentes                                                                                                    |                                                          |             |        |              |
| La entida          | d declara que hasta la fecha:                                                                                                    |                                                          |             |        |              |
| No ha              | recibido ni solicitado ninguna subvención, ayuda o aportación económica a entidades de carácter público o privado con la misma finalid  | ad para la misma actividad.                              |             |        |              |
| Ha so<br>siguiente | licitado/recibido subvención, ayuda o aportación económica de entidades de carácter público o privado con la misma finalidad para la mi | sma actividad, y al respecto de las solicitudes formulad | as se decla | ra lo  |              |
|                    |                                                                                                    |                                                          |             | AÑADIR | AYUDA        |
|                    |                                                                                                    | Buscar                                                   | S           |        | <b>III</b> ~ |
| Acción             | Título del Proyecto Investigador PrinciSubvención conce Entidad Financiad Status                                                        |                                                          |             |        |              |
|                    | Tíbulo Proyecto te Investigador Prin 5.000,00 € Entidad Financier Solicitada                                                            |                                                          |             |        |              |

Se abrirá la ventana con los datos introducidos en la ayuda y usted podrá modificar dicha ayuda. Haga clic sobre "GUARDAR" para finalizar la modificación.

|                                                                                        |                                                                                                    | Editar Ayuda                                                                                              |                                                         |                                  |
|----------------------------------------------------------------------------------------|----------------------------------------------------------------------------------------------------|----------------------------------------------------------------------------------------------------|---------------------------------------------------------|----------------------------------|
|                                                                                        | Conv                                                                                                    | Título Proyecto *<br>Título Proyecto test 2                                                               | 062                                                     |                                  |
| Datos del Laboratorio                                                                  | D<br>(2) Equipamientos                                                                                                    | Investigador Principal *<br>Investigador Principal test 2<br>Subvencion Concedida/Solicitada *<br>5000,50 | (5) Documentación<br>requerida                          | © Comprobación y<br>Finalización |
| Ayudas concurrent                                                                      | es                                                                                                    | Entidad Financiera de referencia *<br>Entidad Financiera de referencia test                               |                                                         |                                  |
| Declaración<br>La entidad decla<br>O No ha recibic<br>O Ha solicitado<br>lo siguiente: | n de las ayudas concurrent<br>a que hasta la fecha:<br>to ni solicitado ninguna subvención, ayu<br>/recibido subvención, ayuda o aportació | Status *<br>Solicitada                                                                                    | ma actividad.<br>GUARDAR y al respecto de las solicitud | s formuladas se declara          |
|                                                                                        |                                                                                                    |                                                                                                    |                                                         | AÑADIR AYUDA                     |
| Acción T                                                                               | itulo del Proyecto Investigador Princi<br>Título Proyecto te Investigador Prin                                                             | Subvención conce Entidad Financiad Status<br>5.000,00 € Entidad Financier Solicitada                      |                                                         |                                  |
| 1 - 1 de 1 registros.<br>Dirección General de Inv<br>consezería de educació            | estigación e Innovación Tecnológica<br>N, CIENCIA Y UNIVERSIDADES.                                                                         |                                                                                                    | Power                                                   | d by Quadrivium *   2005 - 2025  |
| ón Título del Pr                                                                       | ovacto Invastigador Princi Sub                                                                                                    | uanción conca Entidad Financiad Statur                                                                    |                                                         |                                  |

1 - 1 de 1 registros.

### 4.3.3. Eliminar una ayuda concurrente

Pulse el segundo botón "ELIMINAR" si desea borrar de la solicitud la ayuda que usted haya añadido.

| yudas concurrentes                                                                                                    |                                                                              |
|----------------------------------------------------------------------------------------------------|------------------------------------------------------------------------------|
| Declaración de las ayudas concurrentes                                                                                                    |                                                                              |
| La entidad declara que hasta la fecha:                                                                                                    |                                                                              |
| No ha recibido ni solicitado ninguna subvención, ayuda o aportación económica a entidades de carácter público o privado con la misma fin               | nalidad para la misma actividad.                                             |
| • Ha solicitado/recibido subvención, ayuda o aportación económica de entidades de carácter público o privado con la misma finalidad para la siguiente: | a misma actividad, y al respecto de las solicitudes formuladas se declara lo |
|                                                                                                    | AÑADIR AYU                                                                   |
|                                                                                                    | Buscar 🗘 🖬 🎚                                                                 |
| Acción Título del Proyecto Investigador PrinciSubvención conce Entidad Financiad Status                                                                |                                                                              |
| Titulo Proyecto te Investigador Prin 5.000,50 € Entidad Financier Solicitada                                                                           |                                                                              |
| 1 de 1 registros.                                                                                                    |                                                                              |
|                                                                                                    |                                                                              |

A continuación, se le abrirá un cuadro de diálogo advirtiéndole que se eliminará. Haga clic en Aceptar para continuar con el proceso.

| Declaración de las ayudas concurre                             | ntes                                                                                                    |                                         |                                      |
|----------------------------------------------------------------|----------------------------------------------------------------------------------------------------|-----------------------------------------|--------------------------------------|
| La entidad declara que hasta la fecha:                         |                                                                                                    |                                         |                                      |
| No ha recibido ni solicitado ninguna subvención,               | ayuda o aportación económica a entidades de carácter público o privado con la misma finalidad para la m                                                                              | iisma actividad.                        |                                      |
| Ha solicitado/recibido subvención, ayuda o aport<br>siguiente: | ción económica de entidades de carácter público o privado con la misma finalidad para la misma activida<br>jAtención!<br>Si continúa la ayuda se eliminará, ¿Está seguro?<br>ACEPTAR | d, y al respecto de las solicitudes for | muladas se declara lo<br>AÑADIR AYUE |
| ción Título del Proyecto Investigador P                        | inciSubvención conce Entidad Financiad Status                                                                                                    |                                         |                                      |
| Título Proyecto te Investigador P                              | in 5.000,50 € Entidad Financier Solicitada                                                                                                    |                                         |                                      |

### 4.4. Prestación Servicios Empresas

En el punto número 4 del proceso se introducen las cantidades asociadas a la facturación total del laboratorio, facturación a empresas y porcentaje de facturación a empresas, en los años *2022, 2023 y 2024.* 

|                                                                 |                                       | ocatoria: <b>REDLAB</b>                                                  | 2025 - Refere                    | encia: 2025-REDLAB/SA                                                                   | L-30002                                                                                                    |                                                     |        |
|-----------------------------------------------------------------|---------------------------------------|--------------------------------------------------------------------------|----------------------------------|-----------------------------------------------------------------------------------------|----------------------------------------------------------------------------------------------------|-----------------------------------------------------|--------|
| Datos del Laboratorio                                           | ② Equipamientos                       | ③ Ayudas cor                                                             | ocurrentes                       | €<br>④ Prestación Servicios<br>Empresas                                                 | کے<br>(ق) Documentación<br>requerida                                                                                 | (6) Comprob<br>Finalizaci                           | pación |
|                                                                 |                                       |                                                                          |                                  |                                                                                         |                                                                                                    |                                                     | aon    |
| Declaració                                                      | ón facturación                        |                                                                          |                                  |                                                                                         |                                                                                                    |                                                     |        |
| Declaració                                                      | ón facturación<br>Facturación total d | lel laboratorio                                                          | Factur                           | iración a empresas                                                                      | Porcentaje de facturación a empr                                                                                     | resas                                               |        |
| Declaració<br>Año<br>2022                                       | ón facturación<br>Facturación total d | iel laboratorio<br>0,00                                                  | Factur                           | uración a empresas<br>0,00                                                              | Porcentaje de facturación a empr                                                                                     | resas<br>0,00%                                      |        |
| <b>Declaracio</b><br>2022<br>2023                               | ón facturación<br>Facturación total d | tel laboratorio<br>0,00<br>0,00                                          | Factur                           | nación a empresas<br>000<br>000                                                         | Porcentaje de facturación a empr                                                                                     | resas<br>0,00%<br>0,00%                             |        |
| Declaració<br>2022<br>2023<br>2024                              | ón facturación<br>Facturación total d | tel laboratorio<br>0.00<br>0.00<br>0.00                                  | Factur                           | nación a empresas<br>000<br>000<br>000                                                  | Porcentaje de facturación a empr                                                                                     | resas<br>0.00%<br>0.00%<br>0.00%                    |        |
| Alio           2022         2023           2024         Totales | ón facturación<br>Facturación total d | tel laboratorio<br>0,00<br>0,00<br>0,00<br>0,00                          | Factu                            | rración a empresas<br>0,00<br>0,00<br>0,00<br>0,00                                      | Porcentaje de facturación a emp                                                                                      | resas<br>0.00%<br>0.00%<br>0.00%                    |        |
| Declaració<br>2022<br>2023<br>2024<br>Totales<br>* La facturaci | ón facturación<br>Facturación total d | tel laboratorio<br>0,00<br>0,00<br>0,00<br>e servicios a empresos debe s | Factur<br>er mínimo del 5,00 % d | nación a empresas<br>000<br>000<br>000<br>000<br>del totol durante el periodo 2022-2024 | Porcentaje de facturación a empr<br>Porcentaje de facturación a empresa<br>debiendo existir facturación a empresas o | 176355<br>0,00%<br>0,00%<br>0,00%<br>en cada uno de |        |

Introduzca dichos valores a mano, también puede hacer uso del tabulador para ir desplazándose por la tabla.

A continuación, haga clic en "GUARDAR" para aplicar dichos cambios.

Comunidad de Madrid

|                          |                                       | Convo                               | catoria: <b>REDLAB</b>                                          | 2025 - Refe | rencia: 2025-REDLAB/SAL                                               | -36062                            |                                               |
|--------------------------|---------------------------------------|-------------------------------------|-----------------------------------------------------------------|-------------|-----------------------------------------------------------------------|-----------------------------------|-----------------------------------------------|
|                          |                                       |                                     |                                                                 |             |                                                                       |                                   |                                               |
| Datos del Laborato       | orio                                  | ② Equipamientos                     | لیں<br>3 Ayudas cor                                             | ncurrentes  | <b>E</b><br>Prestación Servicios<br>Empresas                          | ن Documentación<br>requerida      | © Comprobación<br>Finalización                |
|                          |                                       |                                     |                                                                 |             |                                                                       |                                   |                                               |
| Dec                      | claración fa                          | acturación                          |                                                                 |             |                                                                       |                                   |                                               |
| Dec                      | claración fa<br>Año                   | acturación<br>Facturación total del | laboratorio                                                     | Fac         | cturación a empresas                                                  | Porcentaje de facturación a empre | esas                                          |
| Dec<br>202               | claración fa<br>Año<br>22             | acturación<br>Facturación total del | laboratorio<br>12.000,00                                        | Far         | cturación a empresas<br>4.000,00                                      | Porcentaje de facturación a empre | esas<br>33,33%                                |
| 202<br>202               | <mark>Año</mark><br>22<br>23          | acturación<br>Facturación total del | laboratorio<br>12.000,00<br>13.000,00                           | Far         | cturación a empresas<br>4.000,00<br>5.000,00                          | Porcentaje de facturación a empri | etas<br>33,33%<br>38,46%                      |
| 202<br>202<br>202        | Claración fa<br>Año<br>22<br>23<br>24 | acturación<br>Facturación total del | laboratorio<br>12.000,00<br>13.000,00<br>14.000,00              | Fa          | cturación a empresas<br>4.000,00<br>5.000,00<br>6.000,00              | Porcentaje de facturación a empre | esas<br>33,33%<br>38,46%<br>42,86%            |
| 202<br>202<br>202<br>704 | Año<br>22<br>23<br>24<br>tales        | acturación<br>Facturación total del | Laboratorio<br>12.000,00<br>13.000,00<br>14.000,00<br>39.000,00 | Fa          | cturación a empresas<br>4.000,00<br>5.000,00<br>6.000,00<br>15.000,00 | Porcentaje de facturación a empre | esas<br>33,33%<br>38,46%<br>42,86%<br>38,46 % |

**Nota:** La facturación del laboratorio por la prestación de servicios a empresas debe ser mínimo del 5,00 % del total durante el periodo 2022-2024, debiendo existir facturación a empresas en cada uno de los 3 años. Dicha información debe ser coherente con la acreditada al solicitar la inscripción en el Registro REDLAB.

### 4.5. Adjuntar la Documentación Requerida

En el punto número 5 del proceso se dispone de un cuadro con las instrucciones a seguir para subir los documentos necesarios.

Comunidad de Madrid

|                                                                     |                                                                                                    | Convocatoria: REDLAB 2025 - Re                                            | ferencia: 2025-REDLAB/SAL-36062      |                                                            |                                    |
|---------------------------------------------------------------------|----------------------------------------------------------------------------------------------------|---------------------------------------------------------------------------|--------------------------------------|------------------------------------------------------------|------------------------------------|
|                                                                     |                                                                                                    |                                                                           |                                      |                                                            | • INSTRUCCIONES SOL                |
| ) Datos del Laboratorio                                             | C Equipamientos                                                                                                    | ہے۔<br>3 Ayudas concurrentes                                              | E<br>④ Prestación Servicios Empresas | <b>b</b> Documentación requerida                           | © Comprobación y Finalizac         |
| Documentac                                                          | ión Requerida                                                                                                    |                                                                           |                                      |                                                            |                                    |
| ins<br>Deb                                                          | trucciones<br>e adjumar la documentación requerida antes de proceder<br>1. Adjunte tada la documentación esigenzoa:<br>e Desumentos de la confisción de serentación tego<br>e Jumitentos de al confisción de serentación tego<br>e Jumitentos de al portentigi de factuación a empre<br>2. Descraya el Formulario de Presentación que anomaria el<br>2. Descraya el Formulario de Presentación que anomaria el<br>2. Descraya el Formulario de Presentación que anomaria el<br>2. Descraya el Formulario de Presentación que anomaria el<br>2. Descraya el Formulario de Presentación que anomaria el<br>posición el migros estada una de del guinter elacc | a la validación y envío de esta solicitud.<br>10<br>Al<br>Regiona de Jola |                                      |                                                            |                                    |
| De                                                                  | 4 Adjunte el justificante de presentación en Registro electrón<br>scarga de documentación                                                                                                    | ico                                                                       |                                      |                                                            |                                    |
|                                                                     | GENERAR IMPRESO DE PRESE                                                                                                    | NTACIÓN                                                                   |                                      |                                                            |                                    |
| Cargar ficheros                                                     |                                                                                                    |                                                                           | Descar                               | gar plantillas                                             |                                    |
| Tipo de docu                                                        | mento * - Seleccione un valor -                                                                                                    |                                                                           | - Mei                                | noria Técnica<br>lelo de acreditación facturación empresas |                                    |
| SELECCION                                                           | IAR FICHERO AÑADIR FICHERO                                                                                                    |                                                                           |                                      |                                                            | _                                  |
| Documentación e                                                     | te la solicitud                                                                                                    |                                                                           |                                      |                                                            |                                    |
|                                                                     |                                                                                                    |                                                                           |                                      | Buscar                                                     | 0 🔳 🖩-                             |
| Acción                                                              |                                                                                                    | uubida ()                                                                 |                                      |                                                            | _                                  |
| Dirección General de Investigació<br>CONSEJERÍA DE EDUCACIÓN, CIENO | in e Innovación Tecnológica<br>JA Y UNIVERSIDADES.                                                                                                    |                                                                           |                                      | Pow                                                        | ered by Quadrivium #   2005 - 2025 |
|                                                                     |                                                                                                    |                                                                           |                                      |                                                            |                                    |
| umentación Req                                                      | uerida                                                                                                    |                                                                           |                                      |                                                            |                                    |
|                                                                     |                                                                                                    |                                                                           |                                      |                                                            |                                    |

| the adjuntaria documentación requenta antes de proceder a la vandación y envio de esta sonetada. |
|--------------------------------------------------------------------------------------------------|
| 1. Adjunte toda la documentación obligatoria:                                                    |
| Memoria Técnica                                                                                  |
| Documentos de la certificación o acreditación tipo ISO                                           |
| Justificante de presentación en registro                                                         |
| Acreditación del porcentaje de facturación a empresas                                            |
| 2. Descargue el Formulario de Presentación que encontrará más abajo.                             |
| 3. Preséntelo en registro digital a través del siguiente enlace: Ir Registro digital             |
| 4. Adjunte el justificante de presentación en Registro electrónico                               |

### 4.5.1. Memoria Técnica, Acreditación de Porcentaje de Facturación Empresas y Documentación ISO.

En la parte de la derecha, usted dispondrá de las plantillas necesarias, tanto de la memoria técnica como el modelo de acreditación facturación empresas para poder descargarlas. Rellene los datos de dichas plantillas.

| Cargar ficheros     |                 |   | Descargar plantillas                                           |
|---------------------|-----------------|---|----------------------------------------------------------------|
| Tipo de documento * | Memoria Técnica | • | Memoria Técnica<br>Modelo de acreditación facturación empresas |
| SELECCIONAR FICHERO | AÑADIR FICHERO  |   |                                                                |

A continuación, seleccione en el desplegable la opción deseada, "Memoria Técnica" o "Acreditación de porcentaje de facturación empresas", haga clic sobre "Seleccionar Fichero" y busque en su ordenador la memoria o acreditación a adjuntar. A continuación, haga clic sobre "AÑADIR FICHERO".

| jar licheros                                                |                                                                                                    | Descargar plantillas                                                                   |
|-------------------------------------------------------------|----------------------------------------------------------------------------------------------------|----------------------------------------------------------------------------------------|
| Tipo de documento *                                         | Memoria Técnica 👻                                                                                                    | Memoria Técnica<br>Modelo de acreditación facturación empresas                         |
|                                                             | Fichero seleccionado: DocumentoPrueba4.pdf (17 kb)                                                                                  |                                                                                        |
| ,<br>SELECCIONAR FICHER                                     | O AÑADIR FICHERO CANCELAR SELECCIÓN                                                                                                 |                                                                                        |
|                                                             |                                                                                                    |                                                                                        |
|                                                             |                                                                                                    |                                                                                        |
|                                                             |                                                                                                    | -                                                                                      |
| ar ficheros                                                 |                                                                                                    | Descargar plantillas                                                                   |
| ar ficheros<br>Documentación guardac                        | lada correctamente                                                                                                    | Descargar plantillas<br>Memoria Técnica                                                |
| ar ficheros<br>Documentación guardac<br>Tipo de documento * | lada correctamente<br>Acreditación del porcentaje de facturación a empresas                                                         | Descargar plantillas<br>Memoria Técnica<br>Modelo de acreditación facturación empresas |
| ar ficheros<br>Documentación guardac<br>Tipo de documento * | lada correctamente<br>Acreditación del porcentaje de facturación a empresas ▼<br>Fichero seleccionado: DocumentoPrueba2.pdf (17 kb) | Descargar plantillas<br>Memoria Técnica<br>Modelo de acreditación facturación empresas |

Repita este mismo proceso si usted también desea subir un documento de la certificación o acreditación tipo ISO.

| ar ficheros          |                                                    | Descargar plantillas                                           |
|----------------------|----------------------------------------------------|----------------------------------------------------------------|
| Documentación guarda | dada correctamente                                 | Memoria Técnica<br>Modelo de acreditación facturación empresas |
|                      | Fichero seleccionado: DocumentoPrueba3.pdf (17 kb) |                                                                |
| SELECCIONAR FICHER   | CANCELAR SELECCIÓN                                 |                                                                |

Los documentos subidos irán apareciendo en el listado que dispone abajo.

|        |   |                  |                                                        |              | Buscar | S | 8 |
|--------|---|------------------|--------------------------------------------------------|--------------|--------|---|---|
| Acción | ¢ | Título 🕴         | Tipo de Documento                                      | Fecha de sub | da 🔶   |   |   |
| ± ×    |   | DocumentoPrueba2 | Acreditación del porcentaje de facturación a empresas  | 16/06/2025   |        |   |   |
| ± ×    |   | DocumentoPrueba3 | Documentos de la certificación o acreditación tipo ISO | 16/06/2025   |        |   |   |
| Ł×     |   | DocumentoPrueba4 | Memoria Técnica                                        | 16/06/2025   |        |   |   |

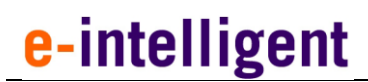

#### 4.5.2. Descargar el Formulario de Presentación

Haga clic sobre "GENERAR IMPRESO DOCUMENTACIÓN" para generar dicho informe.

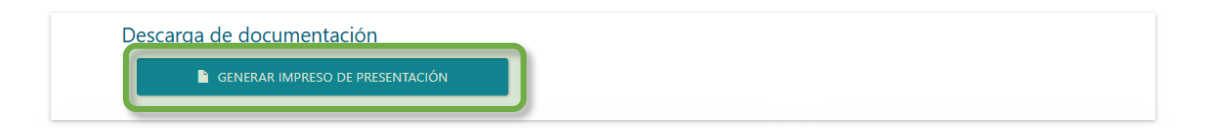

A continuación, se descargará el formulario de presentación. Aquí usted podrá ver todo lo relacionado acerca de la solicitud.

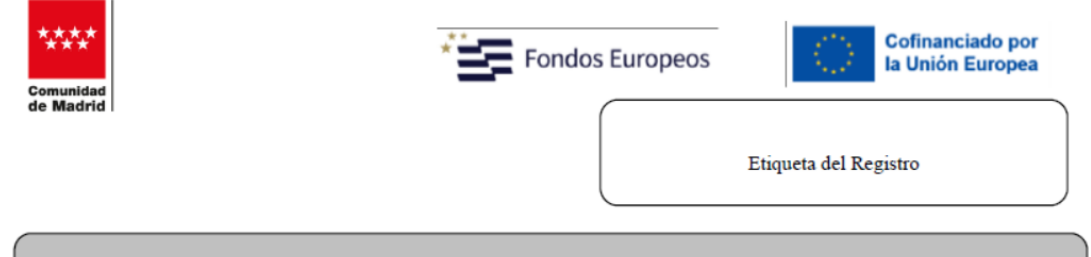

#### Solicitud de ayudas para la adquisición de equipamiento científico-técnico de los laboratorios REDLAB de la Comunidad de Madrid

1.- Datos de la entidad interesada (con razón social en la Comunidad de Madrid):

| NIF     |     |                         |          | Razón Social/ | Entidad | Dirección General de Universidades e Investigación |
|---------|-----|-------------------------|----------|---------------|---------|----------------------------------------------------|
| Provinc | ia  | Madrid                  |          | Municipio     | Madrid  |                                                    |
| Email   | org | anismo@e-intelligent.es | Teléfono | 91000000      |         |                                                    |

#### 2.- Datos del representante legal de la entidad:

| NIF / NI | E     |                      |            |          |            |  |
|----------|-------|----------------------|------------|----------|------------|--|
| Nombre   |       | Julio                | Apellido 1 | Merino   | Apellido 2 |  |
| Email    | julio | .merino@madrid.org   | Teléfono   | 91000000 |            |  |
| Cargo    |       | Representante Prueba |            |          |            |  |

#### 3.- Medio de Notificación:

Las notificaciones se realizarán a través de medios electrónicos por lo que, con carácter previo a la presentación de esta solicitud, la entidad solicitante deberá estar dada de alta en el Sistema de Notificaciones Electrónicas de la Comunidad de Madrid.

#### 4.5.3. Presentar el Formulario en el Registro Digital

Acceda por su navegador a la siguiente dirección:

https://gestiona7.madrid.org/ereg\_virtual\_presenta/run/j/InicioDistribuidor.icm

O pulsando sobre el enlace ubicado en las instrucciones.

| Comun    | idad | de | Madrid     |
|----------|------|----|------------|
| 00111411 |      | ac | in a a i a |

| Instrucciones                                                                                         |
|----------------------------------------------------------------------------------------------------|
| Debe adjuntar la documentación requerida antes de proceder a la validación y envío de esta solicitud. |
| 1. Adjunte toda la documentación obligatoria:                                                         |
| Memoria Técnica                                                                                       |
| <ul> <li>Documentos de la certificación o acreditación tipo ISO</li> </ul>                            |
| <ul> <li>Justificante de presentación en registro</li> </ul>                                          |
| <ul> <li>Acreditación del porcentaje de facturación a empresas</li> </ul>                             |
| 2. Descargue el Formulario de Presentación que encontra o mas avajo.                                  |
| 3. Preséntelo en registro digital a través del siguiente enli ce: Ir Registro digital                 |
| 4. Adjunte el justificante de presentación en Registro electrónico                                    |

Siga las instrucciones que le aparezcan en la web de registro digital para firmar digitalmente el formulario de presentación.

| Nouser             | CIDMA.                   |                |                    |                  |
|--------------------|--------------------------|----------------|--------------------|------------------|
| COORDINAD          | Y FIRMA DEL REF          | PRESENTAN      | TE LEGAL DEL       | ORGANISMO        |
| nullHuella digital | de NOMBRE APELLIDO1      | APELLIDO2 - 1  | VIF 0000000T // E  | ntidad: [SOLO    |
| PRUEBASJ ENTI      | DAD - CIF R0599999J // N | iombre de reco | nocimiento[DN]: AF | ELLIDO1 APELLIDO |

Una vez tenga el documento en formato PDF firmado y descargado vuelva a documentación requerida y suba el documento a la aplicación.

| Documentación gu                                                                                                    | ardadada                                                   | correctament                                                  | e                                                                                                    |                                                                                             | Memoria Técni | ca                             |
|----------------------------------------------------------------------------------------------------|------------------------------------------------------------|---------------------------------------------------------------|----------------------------------------------------------------------------------------------------|---------------------------------------------------------------------------------------------|---------------|--------------------------------|
| Tipo de documento                                                                                                    | *                                                          | lustificante o                                                | de presentación en registro                                                                                                    | -                                                                                           | Modelo de ach | editación facturación empresas |
|                                                                                                    | Fich                                                       | ero seleccion                                                 | ado: DocumentoPrueba7.pdf (17 kb)                                                                                                    |                                                                                             |               |                                |
| SELECCIONAR FIG                                                                                                    |                                                            | AÑADIR FICI                                                   | CANCELAR SELECCIÓN                                                                                                    |                                                                                             |               |                                |
|                                                                                                    |                                                            |                                                               |                                                                                                    |                                                                                             |               |                                |
|                                                                                                    |                                                            |                                                               |                                                                                                    |                                                                                             |               |                                |
| umentación de la s                                                                                                    | solicitud                                                  |                                                               |                                                                                                    |                                                                                             |               |                                |
| umentación de la :                                                                                                    | solicitud                                                  |                                                               |                                                                                                    |                                                                                             |               |                                |
| umentación de la s                                                                                                    | solicitud                                                  |                                                               |                                                                                                    | В                                                                                           | uscar         | 0 1 1                          |
| cumentación de la s                                                                                                    | solicitud                                                  | ¢                                                             | Tipo de Documento 🔶                                                                                                    | Bt<br>Fecha de subida                                                                       | uscar         | <i>C</i> <b>E II</b>           |
| cumentación de la s<br>Acción                                                                                                    | solicitud                                                  | ¢<br>■entoPrueba2                                             | Tipo de Documento 🔶<br>Acreditación del porcentaje de facturación a empresas                                                                                                    | Bt<br>Fecha de subida<br>16/06/2025                                                         | Jscar         | C II II                        |
| Acción                                                                                                    | solicitud           Título           Docum           Docum | ¢<br>ientoPrueba2<br>ientoPrueba3                             | Tipo de Documento $\begin{tabular}{lllllllllllllllllllllllllllllllllll$                                                                                                    | Etcha de subida<br>16/06/2025<br>16/06/2025                                                 | uscar<br>¢    | 0 1 11                         |
| Acción                                                                                                    | solicitud<br><b>Título</b><br>Docum<br>Docum<br>Docum      | ¢<br>eentoPrueba2<br>eentoPrueba3<br>eentoPrueba7             | Tipo de Documento          Acreditación del porcentaje de facturación a empresas         Documentos de la certificación o acreditación tipo ISO         Justificante de presentación en registro                              | BL           Fecha de subida           16/06/2025           16/06/2025           16/06/2025 | lscar<br>¢    |                                |
| Acción<br>Acción<br>Ac | solicitud<br><b>Título</b><br>Docum<br>Docum<br>Docum      | ¢<br>entoPrueba2<br>entoPrueba3<br>entoPrueba7<br>entoPrueba4 | Tipo de Documento             Acreditación del porcentaje de facturación a empresas          Documentos de la certificación o acreditación tipo ISO          Justificante de presentación en registro         Memoria Técnica | BL<br>Fecha de subida<br>16/06/2025<br>16/06/2025<br>16/06/2025                             | Jscar         | C E III                        |

### 4.6. Comprobación y Finalización de la solicitud

#### 4.6.1. Validar la solicitud

Antes de enviar la solicitud, usted deberá comprobar que todos los datos de la solicitud han sido correctos. Aquí podrá ver si se han generado errores o falta algo en los datos que no permite finalizar la solicitud y enviarla.

Haga clic sobre "COMPROBAR SOLICITUD" para validar si está todo correcto antes de enviar.

| munidad de Madrid Organ                                                                                                    | ismo Solicitudes Finalización | y Documentación Seguimiento econó                                                                                                    | mico 🗸 Seguimiento Científico 🙎              | Usuario 🗸                            |                                |  |
|----------------------------------------------------------------------------------------------------|-------------------------------|----------------------------------------------------------------------------------------------------|----------------------------------------------|--------------------------------------|--------------------------------|--|
|                                                                                                    | Convocat                      | oria: <b>REDLAB 2025</b> - Refe                                                                                                    | erencia: 2025-REDLAB/S                       | AL-36062                             |                                |  |
|                                                                                                    |                               |                                                                                                    |                                              |                                      |                                |  |
| ) Datos del Laboratorio                                                                                                    | 2 Equipamientos               | (3) Ayudas concurrentes                                                                                                    | (4) Prestación Servicios       Empresas      | ن Documentación<br>requerida         | Comprobación y<br>Finalización |  |
| Compro                                                                                                    | bación y Envío para la        | presentación de la solicit                                                                                                    | ud                                           |                                      |                                |  |
| <ul> <li>Declaro responsablemente:</li> <li>La veracidad de la información consignada en este formulario y en los documentos que acompañan a la presente solicitud.</li> <li>Que la entidad solicitante manifiesta su apoyo institucional a la adquisición del equipamiento por el laboratorio REDLAB como servicio científico-técnico.</li> <li>Que la entidad solicitante dispone de fondos para la cofinanciación del equipamiento científico solicitando (en caso de ser necesario).</li> <li>Que el aboratorio solicitante está dado de alta en el registro REDLAB en el momento de la solicitante y cumple todos los requisitos establecidos en la convocatoria.</li> </ul> |                               | Comprobación de los datos cumplimentados<br>Se comprobaria que los datos obligatorios para la presentación de esta solicitud<br>están cumplimentados y además con válidos<br>C COMPROBAR SOLICITUD |                                              |                                      |                                |  |
|                                                                                                    |                               | Envío para la                                                                                                    | presentación                                 |                                      |                                |  |
|                                                                                                    | Se p                          | resentara la solicitud. Una vez realizada el                                                                                                    | sta accion, la solicitud no podrá ser modifi | cada.                                |                                |  |
| Dirección General de Investigación e Innovación Tecnológica<br>CONSLIERÍA DE EDUCACIÓN, CIENCIA V UNIVERSIDADES.                                                                                                    |                               |                                                                                                    |                                              | Powered by Quadrivium®   2005 - 2025 |                                |  |

En caso de que la validación sea correcta, le deberá aparecer el siguiente mensaje de conformación "La solicitud ha superado la validación".

Comunidad de Madrid

| Comunidad de Madrid Organismo                                                                                                    | Solicitudes Finalización y Docume | ntación Seguimiento económico 🕶 Se                                                                                            | guimiento Científico  Usuario 🗸                                 | ſ                                    | La solicitud ha superado la validación |  |
|----------------------------------------------------------------------------------------------------|-----------------------------------|----------------------------------------------------------------------------------------------------|-----------------------------------------------------------------|--------------------------------------|----------------------------------------|--|
|                                                                                                    | Convo                             | catoria: <b>REDLAB 2025</b> - Refe                                                                                            | erencia: 2025-REDLAB/SAL                                        | -36062                               |                                        |  |
| )<br>Datos del Laboratorio                                                                                                    | ② Equipamientos                   | ③ Ayudas concurrentes                                                                                                    | €<br>④ Prestación Servicios<br>Empresas                         | (5) Documentación<br>requerida       | Comprobación y<br>Finalización         |  |
| Comproba                                                                                                    | ación y Envío para la pres        | entación de la solicitud                                                                                                    | Comprobación de los datos cumplimenta                           | dos                                  |                                        |  |
| <ul> <li>La versidad de la información consignada en este formulario y en los documentos que acompañan a la presente solicitud.</li> <li>Que la entidad solicitante manifesta su apoyo institucional a la adquisición del equipamiento por el laboratorio REDLAB como servicio científico -técnico.</li> <li>Que la entidad solicitante dispone de findos para la cofinanciación del equipamiento científico solicitante está dado de alta en el registro REDLAB en el momento de la solicitado (y cumple todos los reactiblecidos en la conoccatoria.</li> </ul> |                                   | Se comprobaris que los datos obligatorios para la presentación de esta solicitud están<br>cumplimentados y además son vidios. |                                                                 |                                      |                                        |  |
|                                                                                                    |                                   | Envío para la<br>Se presentará la solicitud. Una vez realizada es                                                             | presentación<br>ta acción, la solicitud no podrá ser modificada |                                      |                                        |  |
|                                                                                                    |                                   | <b>€</b> •€1                                                                                                    | IVIAR                                                           |                                      |                                        |  |
| Dirección General de Investigación e Innovación Tecnológica<br>Consciencia de Eurocación, cencua y Universidades.                                                                                                    |                                   |                                                                                                    |                                                                 | Powered by Quadrivium®   2005 - 2025 |                                        |  |

#### En caso contrario le aparecería un error indicando que debe solucionar.

| Comunidad de Madrid Organismo                                                                                                    | o Solicitudes Finalización y Docume                                                                                                    | ntación Seguimiento económico 👻 Seg                                                                          | guimiento Científico 💄 Usuario 🗸                                                                                              |                                       | No ha superado la comprobación. |          |  |
|----------------------------------------------------------------------------------------------------|----------------------------------------------------------------------------------------------------|----------------------------------------------------------------------------------------------------|----------------------------------------------------------------------------------------------------|---------------------------------------|---------------------------------|----------|--|
|                                                                                                    | Convo                                                                                                    | catoria: <b>REDLAB 2025</b> - Refe                                                                           | erencia: 2025-REDLAB/SAL-                                                                                                    | 36062                                 |                                 |          |  |
|                                                                                                    |                                                                                                    |                                                                                                    |                                                                                                    |                                       | INSTRUCCIONES SOLICITUD         |          |  |
| Datos del Laboratorio                                                                                                    | C Equipamientos                                                                                                    | (3) Ayudas concurrentes                                                                                      | E<br>Prestación Servicios<br>Empresas                                                                                         | <b>(5)</b> Documentación<br>requerida | Comprobación y<br>Finalización  |          |  |
| • El pres                                                                                                    | upuesto de equipamientos minimo solicitad                                                                                                    | o debe ser de 50.000 euros (sin IVA).                                                                        |                                                                                                    |                                       | ×                               |          |  |
| Comprol                                                                                                    | bación y Envío para la pres                                                                                                    | entación de la solicitud                                                                                     |                                                                                                    |                                       |                                 | 8        |  |
| Declaro respo                                                                                                    | onsablemente:                                                                                                    |                                                                                                    | Comprobación de los datos cumplimentad                                                                                        | os                                    |                                 | icitar A |  |
| <ul> <li>La veracidad de la información consignada en este formulario y en los documentos que<br/>acompañan a la presente solicitud.</li> </ul>                                    |                                                                                                    |                                                                                                    | Se comprobará que los datos obligatorios para la presentación de esta solicitud están<br>cumplimentados y además son válidos. |                                       |                                 |          |  |
| <ul> <li>Que la entidad solicitante manifiesta su apoyo institucional a la adquisición del equipamiento<br/>por el laboratorio REDLAB como servicio científico-técnico.</li> </ul> |                                                                                                    |                                                                                                    |                                                                                                    |                                       |                                 |          |  |
| Que la c<br>solicitac     Que el l     solicitud                                                                                                    | entidad solicitante dispone de fondos para la<br>do (en caso de ser necesario).<br>laboratorio solicitante está dado de alta en e<br>d y cumple todos los requisitos establecidos | i cofinanciación del equipamiento científico<br>I registro REDLAB en el momento de la<br>en la convocatoria. |                                                                                                    |                                       |                                 |          |  |
|                                                                                                    |                                                                                                    | Envío para la                                                                                                | presentación                                                                                                    |                                       |                                 |          |  |
|                                                                                                    |                                                                                                    | Se presentará la solicitud. Una vez realizada es                                                             | ta acción, la solicitud no podrá ser modificada.                                                                              |                                       |                                 |          |  |
| G• ENVI                                                                                                    |                                                                                                    |                                                                                                    | WIAR                                                                                                    |                                       |                                 |          |  |
| Dirección General de Investigación e Innovación Tecnológica<br>CONSEJERÍA DE EDUCACIÓN, CIENCIA Y UNIVERSIDADES.                                                                   |                                                                                                    |                                                                                                    |                                                                                                    | Powered by Q                          | uadrivium®   2005 - 2025        |          |  |

#### 4.6.2. Enviar la solicitud a presentación

Una vez validada la solicitud, haga clic sobre el botón "ENVIAR" para enviar la solicitud para la presentación.

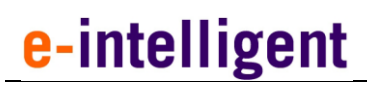

#### Envío para la presentación

Se presentará la solicitud. Una vez realizada esta acción, la solicitud no podrá ser modificada.

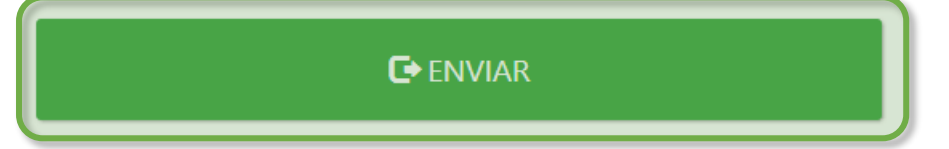

Nota: Una vez realizada esta acción, la solicitud no podrá ser modificada.